# Aggiornamento licenza Cisco Catalyst 9000 -Metodo offline

## Sommario

Introduzione Aggiornamento licenza Cisco Catalyst 9000 - Metodo offline

## Introduzione

Questo documento descrive i passaggi necessari per passare dalla licenza di valutazione alla licenza di abbonamento DNA (Essentials/Advantage/Premier).

# Aggiornamento licenza Cisco Catalyst 9000 - Metodo offline

Quando un nuovo switch è online, viene avviato con la licenza Evaluation Network License, valida per 90 giorni. Durante questo periodo, lo switch deve comunicare con Cisco Smart Software Manager (CSSM). Poiché il server CSM è basato sul cloud di Cisco, è necessaria la connettività Internet perché lo switch raggiunga il cloud di Cisco.

Tuttavia, ciò non è consentito in alcune reti di clienti, come i settori finanziario e bancario o gli ambienti protetti di alcuni clienti, che non hanno accesso a Internet (ambiente AirGap).

In questi casi, clienti e partner dovrebbero fare affidamento sui metodi offline di installazione della licenza DNA.

Il documento si basa sul ruolo di License Manager svolto da DNA Center. È importante che DNA Center sia connesso a Internet in modo da poter raccogliere informazioni su TUTTE le licenze acquistate dal cliente tramite il proprio ACCOUNT SMART/ACCOUNT VIRTUALE. Una volta che DNA Center dispone di queste informazioni, è possibile eseguirle offline e tutte le altre operazioni possono essere eseguite senza che DNA Center e gli switch si connettano a Internet.

1. DNA Center era connesso a Internet e comunicava con il server CSSM per raccogliere informazioni sulle licenze dei clienti. Il cliente ha 53 licenze (48 Essential e 5 Advantage).

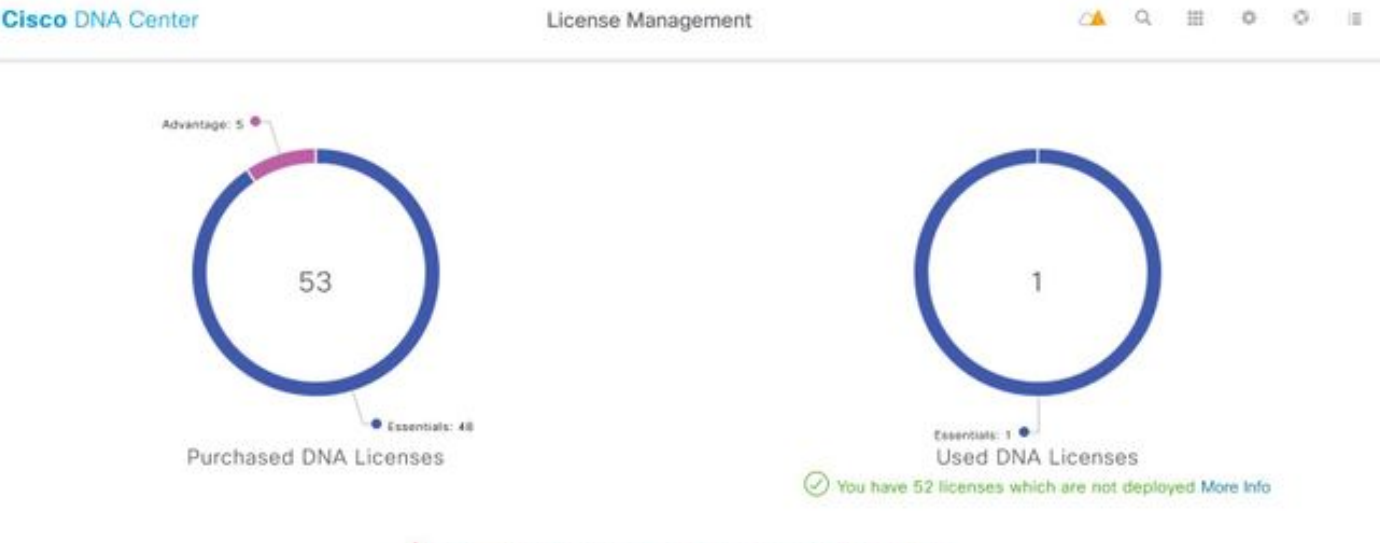

A You have license(s) expiring on 1 device(s) in next 90 days View

Nell'app "License Management" di DNA Center, passare a Tutte le licenze. Viene visualizzato un riepilogo di tutti i dispositivi gestiti da DNA Center e del relativo stato delle licenze. I campi **Registration Status** (Stato registrazione) e **Authorization Status** (Stato autorizzazione)mostrano lo stato della licenza DNA, se il dispositivo è in esecuzione in modalità di valutazione o in modalità di abbonamento DNA. È necessario visualizzare lo stato **Registered-SLR** e **Authorized** (Autorizzato) dei dispositivi, come mostrato nell'immagine.

| Ciso    | Cisco DNA Center License Management |                      |               |                                                 |                  |                              |                 | <                  | Q                   | =                     | ¢     |                   |                        |
|---------|-------------------------------------|----------------------|---------------|-------------------------------------------------|------------------|------------------------------|-----------------|--------------------|---------------------|-----------------------|-------|-------------------|------------------------|
| Y Filte | Filter Actions V 🖞 Upload CSV       |                      |               |                                                 |                  |                              |                 |                    |                     |                       | ΞQ    | Find              |                        |
|         | Device<br>Name                      | Device<br>Family     | IP<br>Address | Device<br>Series                                | DNA<br>License 🔺 | DNA<br>License<br>Expiry     | License<br>Mode | Network<br>License | Registration status | Authoriz<br>status    | ation | Res<br>Sta        | ervation<br>tus        |
|         | Switch                              | Switches<br>and Hubs | 10.1.100.10   | Cisco<br>Catalyst<br>9200<br>Series<br>Switches | Essentials       | Mar 22,<br>2021<br>🛆 55 Days | SL              | Essentials         | Unregistered        | Evaluatio<br>Mode     | n     | Rec<br>cod<br>ger | juest<br>le<br>ierated |
|         | Switch                              | Switches<br>and Hubs | 10.1.100.11   | Cisco<br>Catalyst<br>9200<br>Series<br>Switches | Essentials       | NA                           | SL              | Essentials         | Registered -<br>SLR | Authorize<br>Reserved | id -  | Inst              | alled                  |

2. Affinché DNA Center possa gestire lo switch, lo switch deve essere inserito nell'elenco degli inventari del DNA Center. Se non è già presente, è possibile ottenere questo risultato con 1. Processo Plug-in Play, eseguito tramite DHCP. O 2. Configurare manualmente lo switch con un indirizzo IP, abilitare una password e un nome utente/password locale. DNA Center utilizza queste informazioni nel processo Discovery per individuare lo switch appena configurato.

3. Quando il commutatore compare nell'**inventario** dei centri DNA. Selezionare **License Manager > All Licenses**. Selezionare lo switch o i dispositivi a cui aggiungere la licenza DNA, come mostrato nell'immagine.

| <b>Filte</b> | r Ac       | tions 🗸 🖻 Uple                            | ad CSV              | 1 | Selected                                     |                |                              |                 |                    |                    | ΞQ         | Find                       |   |             |
|--------------|------------|-------------------------------------------|---------------------|---|----------------------------------------------|----------------|------------------------------|-----------------|--------------------|--------------------|------------|----------------------------|---|-------------|
|              | Dev<br>Nan | Change DNA Lice<br>Change Virtual Ac      | nse<br>count        |   | Jevice<br>Series                             | DNA<br>License | DNA<br>License<br>Expiry     | License<br>Mode | Network<br>License | Virtual<br>Account | Site       | Registration<br>status     | > | 1<br>Expand |
|              | Swill      | Manage Smart Lic<br>Manage License F      | ense<br>Reservation | 2 | Disco<br>Datalyst<br>9200 Series<br>Switches | Essentials     | Mar 21,<br>2021<br>A 88 Days | SL              | Essentials         | NA                 | Unassigned | Unvegistered               |   |             |
|              | Switch     | Deposit Traditiona<br>omnutes<br>and Habs | 10.1.100.11         |   | Disco<br>Datalyst<br>9200 Series<br>Switches | Essentials     | Mar 22,<br>2021              | SL              | Essentials         | NA                 | Unassigned | Reservation in<br>Progress |   |             |

4. Passare quindi ad **Azioni**, selezionare **Gestisci prenotazione licenze**, quindi **Abilita prenotazione licenze**. Selezionare **Prenotazione licenza specifica**, fare clic su **Continua** per generare il codice richiesta, come mostrato nell'immagine.

| Filte | H AC       | tions 🗸 🖲 Uple                            | ad CSV              |   | Selected                                     |                |                              |                 |                    |                    | ΞQ         | Find                       |   |             |
|-------|------------|-------------------------------------------|---------------------|---|----------------------------------------------|----------------|------------------------------|-----------------|--------------------|--------------------|------------|----------------------------|---|-------------|
|       | Dev<br>Nan | Change DNA Lice<br>Change Virtual Ac      | nse<br>count        |   | Jevice<br>Series                             | DNA<br>License | DNA<br>License<br>Expiry     | License<br>Mode | Network<br>License | Virtual<br>Account | Site       | Registration<br>status     | > | 1<br>Expand |
|       | Swit       | Manage Smart Lic<br>Manage License F      | ense<br>Reservation | 2 | Disco<br>Datalyst<br>9200 Series<br>Switches | Essentials     | Mar 21,<br>2021<br>A 88 Days | SL.             | Essentials         | NA.                | Unassigned | Unregistered               |   |             |
|       | Switch     | Deposit Traditiona<br>omnuous<br>and Habs | 10.1.100.11         |   | Disco<br>Catalyst<br>9200 Series<br>Switches | Essentials     | Mar 22,<br>2021              | SL.             | Essentials         | NA                 | Unassigned | Reservation in<br>Progress |   |             |

| Cisc     | o DNA (  | Center                                                                   |                                      | License Manag         | ement                |             |           | △▲ (     | ۹ 🗉     | <u>ه</u>          |
|----------|----------|--------------------------------------------------------------------------|--------------------------------------|-----------------------|----------------------|-------------|-----------|----------|---------|-------------------|
|          |          |                                                                          | Enal                                 | ble License           | Reservati            | on          |           |          |         | ×                 |
| T Filter | De<br>Ne | 1 Reservation Type                                                       | 2 Request Code                       | 3 Virtu               | al Account           | 4 Authoriza | tion Code |          | 5 Apply | 1                 |
|          | SM @     | elect License Reservation<br><sub>3</sub> Specific License Reservation ( | Type<br>SLR) 0 OPermanent Li         | icense Reservation (P | LR) 🚺                |             |           |          |         |                   |
|          | SM       | ote: Clicking on continue v                                              | vill fetch Request Code              | for the selected of   | devices.<br>Continue |             |           |          |         |                   |
|          | Switch   | Switches 10.1.100.12<br>and Hubs                                         | Catalyst Ess<br>9200 Series Switches | entials NA            | SL                   | Essentials  | NA        | Unassign | ned Ra  | rgistered -<br>.R |

5. In questa fase, DNA Center eseguirà il login allo switch e genererà un codice di richiesta dallo switch. Una volta generato il codice della richiesta, fare clic su **Esporta il file CSV**.

6. Accedere con Cisco Smart Software Manager (CSSM). Verranno visualizzate tutte le licenze DNA acquistate dal cliente. Nell'immagine è illustrato un esempio di account smart di un cliente, come illustrato nell'immagine.

#### Virtual Account: DEFAULT -

| General  | Licenses              | Product Instances     | Event Log |                 |                   |              |           |       |
|----------|-----------------------|-----------------------|-----------|-----------------|-------------------|--------------|-----------|-------|
| Avai     | ilable Actions 👻      | Manage License        | Tags      | ase Reservation | C)•               |              | Sear      | rch b |
|          | icense                |                       | Billing   | Purchased       | In Use            | Substitution | Balance A | Jerts |
|          | ironet DNA Advantage  | Term Licenses         | Prepaid   | 3               | 0                 | -            | + 3       |       |
|          | P Perpetual Networkst | ack Advantage         | Prepaid   | 3               | 0                 | -            | + 3       |       |
| - C      | 9200 DNA Essentials,  | 24-port Term licenses | Prepaid   | 85              | 1<br>(1 Reserved) |              | * 84      |       |
| C C      | 9200 Network Essentia | ls, 24-port license   | Prepaid   | 85              | 1<br>(1 Reserved) |              | + 84      |       |
| • •      | 9200L DNA Essentials  | 24-port Term license  | Prepaid   | 2               | 0                 | -            | + 2       |       |
| □ c      | 9200L DNA Essentials  | 48-port Term license  | Prepaid   | 2               | 0                 |              | + 2       |       |
| <b>c</b> | 9200L Network Essent  | ials, 24-port license | Prepaid   | 2               | 0                 | -            | + 2       |       |
| <b>c</b> | 9200L Network Essent  | ials, 48-port license | Prepaid   | 2               | 0                 | -            | + 2       |       |
| c        | 9300 48P DNA Advant   | age                   | Prepaid   | 5               | 0                 |              | + 5       |       |
| □ c      | 9300 48P Network Adv  | antage                | Prepaid   | 5               | 0                 | -            | + 5       |       |

7. Usando il file **CSV** generato in precedenza dal DNA Center, generare un codice di autorizzazione dal CSSM. Questo codice di autorizzazione consente l'uso di una licenza DNA permanente su un dispositivo che non ha accesso a Internet.

| General Licenses Product Instances          | Event Log |                 |                   |              |                |
|---------------------------------------------|-----------|-----------------|-------------------|--------------|----------------|
| Available Actions - Manage License          | a Tags    | nse Reservation | <b>D</b>          |              | Search b       |
| License                                     | Billing   | Purchased       | In Use            | Substitution | Balance Alerts |
| Aironet DNA Advantage Term Licenses         | Prepaid   | 3               | 0                 |              | + 3            |
| AP Perpetual Networkstack Advantage         | Prepaid   | 3               | 0                 |              | + 3            |
| C9200 DNA Essentials, 24-port Term licenses | Prepaid   | 85              | 1<br>(1 Reserved) |              | * 84           |
| C9200 Network Essentials, 24-port license   | Prepaid   | 85              | 1<br>(1 Reserved) |              | + 84           |
| C9200L DNA Essentials, 24-port Term license | Prepaid   | 2               | 0                 |              | + 2            |
| C9200L DNA Essentials, 48-port Term license | Prepaid   | 2               | 0                 |              | + 2            |
| C9200L Network Essentials, 24-port license  | Prepaid   | 2               | 0                 | -            | + 2            |
| C9200L Network Essentials, 48-port license  | Prepaid   | 2               | 0                 |              | + 2            |
| C9300 48P DNA Advantage                     | Prepaid   | 5               | 0                 |              | + 5            |
| C9300 48P Network Advantage                 | Prepaid   | 5               | 0                 |              | + 5            |

Virtual Account: DEFAULT -

| STEP 1                                                                                                    | STEP 2                                                                                                    | STEP 3                                                                      | STEP 2       | 4         |           |         |        |      |
|----------------------------------------------------------------------------------------------------|----------------------------------------------------------------------------------------------------|-----------------------------------------------------------------------------|--------------|-----------|-----------|---------|--------|------|
| Enter Request Code                                                                                                    | Select Licenses                                                                                                    | Review and confirm                                                          | Authorizat   | ion Code  |           |         |        |      |
| You can reserve licenses for produ<br>You will begin by generating a Res<br>To learn how to generate this code<br>Once you have generated the cod | uct instances that cannot connect to th<br>ervation Request Code from the prod<br>b, see the configuration guide for the p<br>e: | e Internet for security reasons.<br>uct instance.<br>roduct being licensed. |              |           |           |         |        | ^    |
| 1) Enter the Reservation Requ                                                                                                    | est Code below                                                                                                    |                                                                             |              |           |           |         |        |      |
| 2) Select the licenses to be res                                                                                                    | served                                                                                                    |                                                                             |              |           |           |         |        |      |
| 3) Generate a Reservation Aut                                                                                                    | horization Code                                                                                                    |                                                                             |              |           |           |         |        | - R  |
| <ol><li>Enter the Reservation Author</li></ol>                                                                                                    | orization Code on the product instance                                                                                           | to activate the features                                                    |              |           |           |         |        | - F  |
| <ul> <li>Reservation Request Code:</li> </ul>                                                                                                    |                                                                                                    |                                                                             |              |           |           |         |        |      |
| CB-ZC9200-24T                                                                                                    | 22                                                                                                    |                                                                             |              |           |           |         |        |      |
|                                                                                                    |                                                                                                    | Br                                                                          | owse Upload  |           |           |         |        |      |
| To learn how to enter this code, s                                                                                                    | ee the configuration guide for the prod                                                                                          | luct being licensed                                                         |              |           |           |         |        | ~    |
|                                                                                                    |                                                                                                    |                                                                             |              |           |           |         | _      | _    |
|                                                                                                    |                                                                                                    |                                                                             |              |           |           |         | Cancel | Next |
|                                                                                                    |                                                                                                    |                                                                             |              |           |           |         |        |      |
| STEP 1 🗸                                                                                                    | STEP 2                                                                                                    | STEP 3                                                                      | STEP /       |           |           |         |        |      |
| Enter Request Code                                                                                                    | Select Licenses                                                                                                    | Review and confirm                                                          | Authorizatio | n Code    |           |         |        |      |
| Product instance Details                                                                                                    | ,                                                                                                    |                                                                             |              |           |           |         |        | ^    |
| Product Type:                                                                                                    | C9200                                                                                                    |                                                                             |              |           |           |         |        |      |
| UDI PID:                                                                                                    | C9200-24T                                                                                                    |                                                                             |              |           |           |         |        |      |
| UDI Cadal Number                                                                                                    |                                                                                                    |                                                                             |              |           |           |         |        |      |
| obi senai Number:                                                                                                    | A CONTRACT OF                                                                                                    |                                                                             |              |           |           |         |        |      |
| Licenses to Reserve                                                                                                    |                                                                                                    |                                                                             |              |           |           |         |        |      |
| In order to continue, ensure that yo                                                                                                    | ou have a surplus of the licenses you w                                                                                          | vant to reserve in the Virtual Acco                                         | unt.         |           |           |         |        |      |
| Reserve a specific license                                                                                                    |                                                                                                    |                                                                             |              |           |           |         |        |      |
| License                                                                                                    |                                                                                                    | Expir                                                                       | es           | Purchased | Available | Reserve |        |      |
| Level 2 Supports substitution                                                                                                    |                                                                                                    |                                                                             |              |           |           |         |        |      |
| C9200 Network Essentials, 2                                                                                                    | M-port license                                                                                                    | -nev                                                                        | er-          | 85        | 83        | 1       |        |      |
| CIRCO MENOX Essentars, 24-port I                                                                                                    | Nerse                                                                                                    |                                                                             |              |           |           | _       |        |      |
| C9200 DNA Essentials, 24-port Terr                                                                                                    | ort Term licenses<br>1 Joenses                                                                                                   | mult                                                                        | pie terms    | 85        | 84        | 1       |        |      |
|                                                                                                    |                                                                                                    |                                                                             |              |           |           |         |        | ~    |
|                                                                                                    |                                                                                                    |                                                                             |              |           |           |         | Cancel | Next |

| STEP 1 ✓<br>Enter Request Code                                          | STEP $2 \checkmark$ Select Licenses | STEP 3<br>Review and confirm | STEP 4<br>Authorization Code |                                        |
|-------------------------------------------------------------------------|-------------------------------------|------------------------------|------------------------------|----------------------------------------|
| Product Instance Details                                                |                                     |                              |                              |                                        |
| Product Type:                                                           | C9200                               |                              |                              |                                        |
| UDI PID:                                                                | C9200-24T                           |                              |                              |                                        |
| UDI Serial Number:                                                      |                                     |                              |                              |                                        |
| Licenses to Reserve                                                     |                                     |                              |                              |                                        |
| License                                                                 |                                     |                              | Expires                      | Quantity to Reserve                    |
| Level 2                                                                 |                                     |                              |                              |                                        |
| C9200 Network Essentials, 24-<br>C9200 Network Essentials, 24-port lice | port license                        |                              | -never-                      | 1                                      |
| C9200 DNA Essentials, 24-por<br>C9200 DNA Essentials, 24-port Term II   | t Term licenses                     |                              |                              | 1                                      |
|                                                                         |                                     |                              |                              |                                        |
|                                                                         |                                     |                              |                              |                                        |
|                                                                         |                                     |                              |                              |                                        |
|                                                                         |                                     |                              |                              | Cancel Back Conserve Authorization Con |

Una volta generati i codici di autorizzazione, scaricarli come file o copiarli negli Appunti.

| 1                                                                                                    | 2                                                                                                    | 2                                                                                                    | 4                                                                                                    |                                                                                                    |   |
|----------------------------------------------------------------------------------------------------|----------------------------------------------------------------------------------------------------|----------------------------------------------------------------------------------------------------|----------------------------------------------------------------------------------------------------|----------------------------------------------------------------------------------------------------|---|
| STEP                                                                                                    | STEP Z                                                                                                    | STEP 3 V                                                                                                    | step 4                                                                                                    |                                                                                                    |   |
| Enter Request Code                                                                                                    | Select Licenses                                                                                                    | Review and confirm                                                                                                    | Authorization Code                                                                                                    |                                                                                                    |   |
| The Reservation Authorization                                                                                                    | on Code below has been generated<br>art Licensing settings for the product                                                                                                    | I for this product instance.<br>t, to enable the licensed features.                                                                                                    |                                                                                                    |                                                                                                    |   |
| Product Instance Details                                                                                                    |                                                                                                    |                                                                                                    |                                                                                                    |                                                                                                    |   |
| Product Type:                                                                                                    | C8200                                                                                                    |                                                                                                    |                                                                                                    |                                                                                                    |   |
| UDI PID:                                                                                                    | C9200-24T                                                                                                    |                                                                                                    |                                                                                                    |                                                                                                    |   |
| UDI Serial Number:                                                                                                    |                                                                                                    |                                                                                                    |                                                                                                    |                                                                                                    |   |
| Authorization Code:                                                                                                    |                                                                                                    |                                                                                                    |                                                                                                    |                                                                                                    |   |
| <pre><specificplr><authorizationcode <entitiement=""><tap>regid_2018-05 <li>disenseType&gt;PERPETUAL</li> <li>license<traceset< li=""> <li>count&gt;1<startdate>200 Term license&lt;<ds><displayname><ts <authorizationcode=""></ts></displayname></ds></startdate></li></traceset<></li></tap></authorizationcode></specificplr></pre> | e> «flag> A «flag> version> C «versi<br>com cisco. C9200-NW-E-24, 1.0<br>nse Type> «displayName> CF200 Ni<br>prionID « visubscriptionID» «lentitlee<br>20-Dec-03 UTC «istanDate» «endDa<br>gDescription> C5200 DNA Essentia | on>-split<br>twork Essentials, 24-pon scener-ous<br>ent>-entitiement>-stag>regid.2018-0<br>te>2023-Dec-02 UTC-viendDate>-sice<br>(s, 24-pont Term licenses-stagDescate) | Applid> <pre><pre>splid&gt;<pre><pre>splid&gt;<pre><pre><pre>splid&gt;<pre><pre><pre><pre><pre><pre><pre><pre< td=""><td>imestamp&gt;<entitiements><br/>endDate&gt;<br/>itas_24-port<br/>00 DNA Essentials, 24-port<br/>&gt;<br/>i=</entitiements></td><td>1</td></pre<></pre></pre></pre></pre></pre></pre></pre></pre></pre></pre></pre></pre></pre></pre> | imestamp> <entitiements><br/>endDate&gt;<br/>itas_24-port<br/>00 DNA Essentials, 24-port<br/>&gt;<br/>i=</entitiements> | 1 |
| To learn how to enter this code, ser                                                                                                    | e the configuration guide for the pro                                                                                                    | duct being licensed                                                                                                    |                                                                                                    |                                                                                                    | ~ |
|                                                                                                    |                                                                                                    |                                                                                                    |                                                                                                    |                                                                                                    |   |
|                                                                                                    |                                                                                                    |                                                                                                    |                                                                                                    |                                                                                                    |   |

9. Fare clic su **Download Template** (Scarica modello) e scaricare il modello di prenotazione licenze come mostrato nell'immagine.

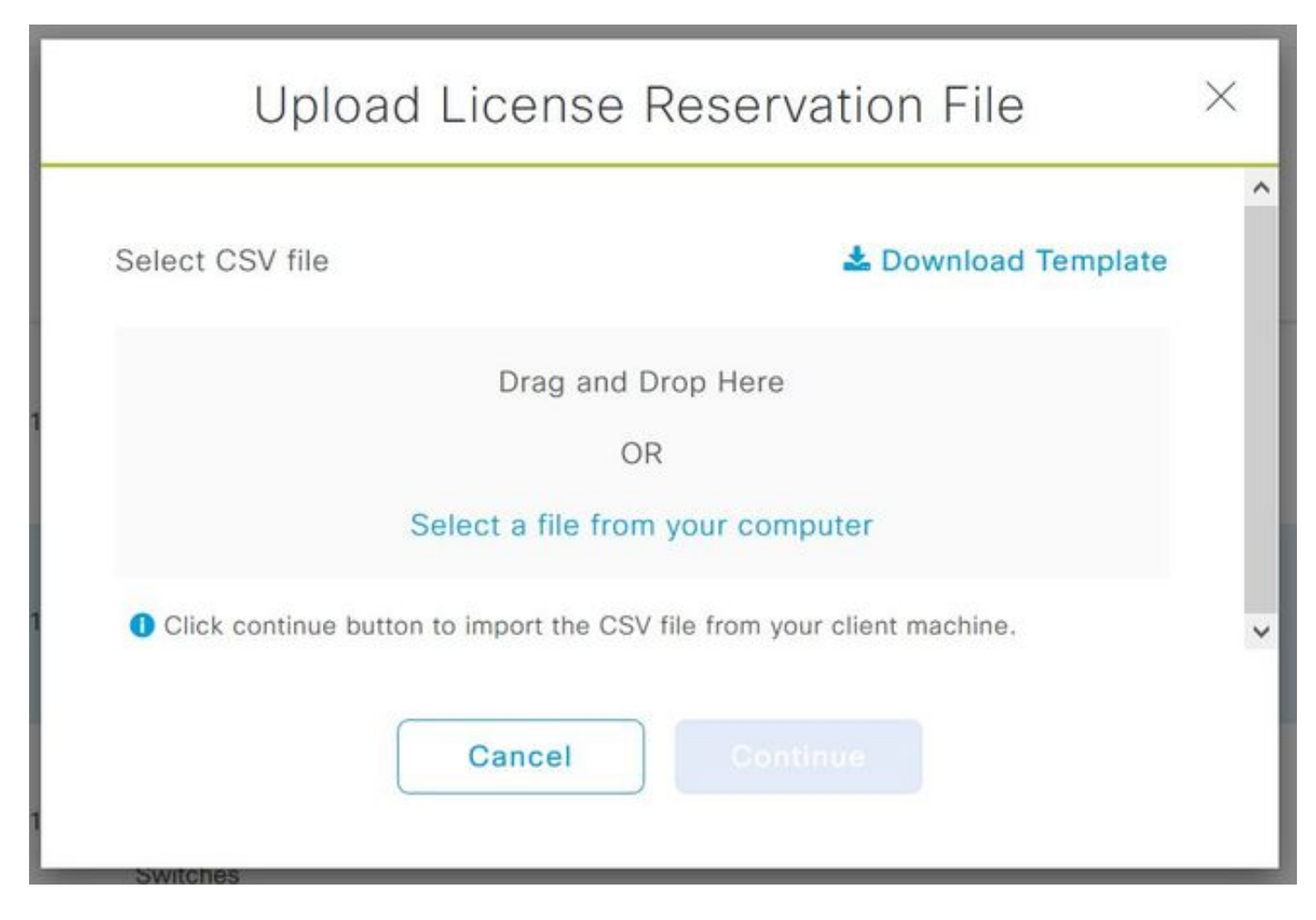

Aggiornare le informazioni per i campi NomeDispositivo, Nr. di serie, CodiceRichiesta (dal Passaggio 5.) e Codice di autorizzazione copiato in precedenza (Passaggio 8.), come mostrato nell'immagine.

| 1 | А         | В          | с            | D                  | E         | F        | G         | н          | 1         |
|---|-----------|------------|--------------|--------------------|-----------|----------|-----------|------------|-----------|
| 1 | IPAddress | DeviceName | SerialNumber | RequestCode        | Authoriza | tionCode |           |            |           |
| 2 | 10.1.     | DNASW001.  | ABCDEF12345  | CB-ZC9200-24T:LhGz | MEUCIQD   | NMGgBh3  | 0N2tamddi | Ht3GtFKKql | P30rPWDZ2 |
| 3 |           |            |              |                    |           |          |           |            |           |

10. Quando il file CSV è pronto, fare clic su **Upload CSV** per caricare il codice di autorizzazione nel dispositivo. La licenza SLR verrà installata nel dispositivo e la licenza sarà la rispettiva licenza DNA autorizzata per l'esecuzione nel dispositivo, come mostrato nell'immagine.

|     | Upload License                         | Reservation File                 | $\times$ |
|-----|----------------------------------------|----------------------------------|----------|
| Sel | ect CSV file                           | 🛓 Download Template              | ~        |
| 1   | 🗋 licenseReservati                     | ionTemplate.csv 💼                |          |
| 0   | Click continue button to import the CS | V file from your client machine. | ~        |
| 1   | Cancel                                 | Continue                         |          |

### Upload License Reservation File

 $\times$ 

#### License Reservation will be applied on 1 devices.

| Device<br>Name | IP Address/DNS<br>Name | Serial<br>Number | Request Code                   |   | Authorization<br>Code |
|----------------|------------------------|------------------|--------------------------------|---|-----------------------|
| Switch         | 10.1.100.11            |                  | CB-ZC9200-24T:<br>A4T2LhGzf-22 |   | Available             |
|                |                        |                  |                                |   |                       |
|                |                        |                  |                                | 1 |                       |
|                |                        | Showing          | 1 of 1                         |   |                       |
|                |                        | Cancel           | Confirm                        |   |                       |

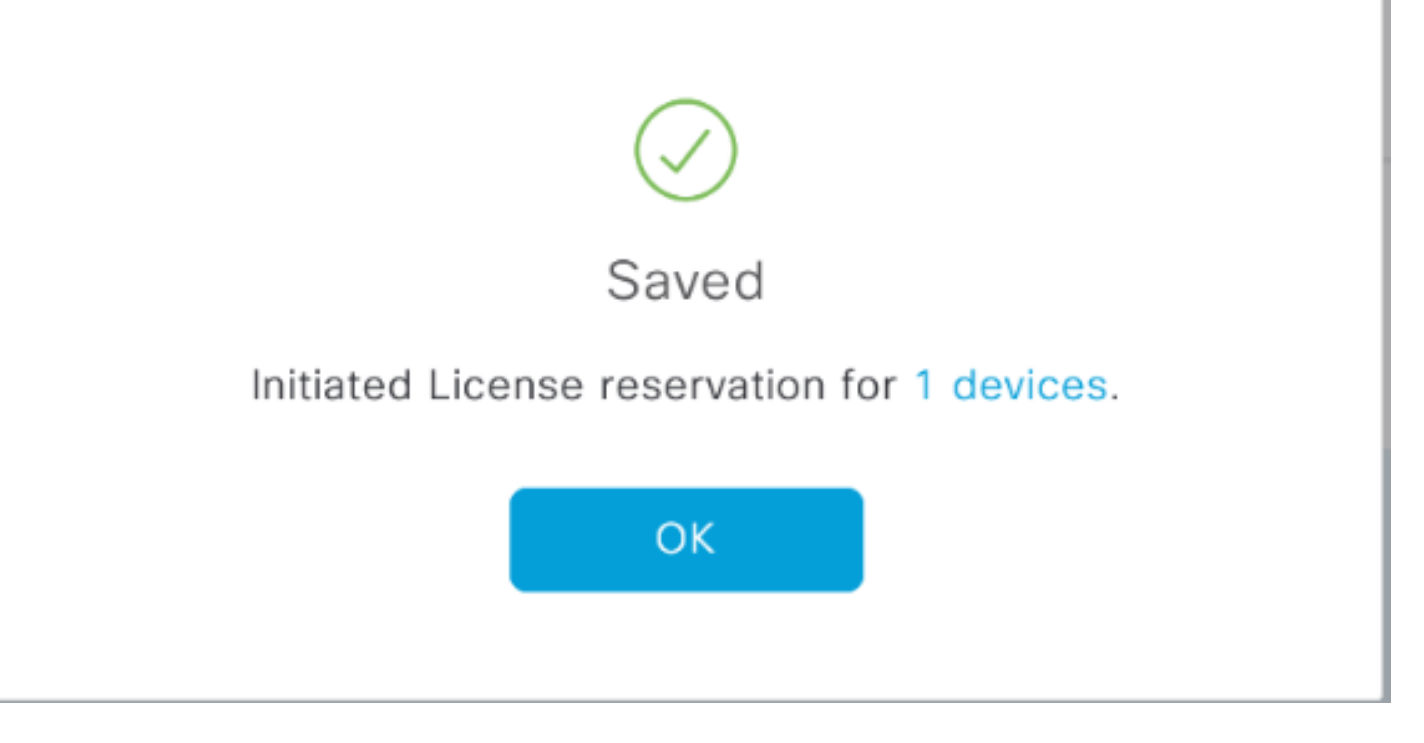

### Lo stato della registrazione dovrebbe essere modificato in **Registrato - SLR**.

| Cisc                            | ONA C          | enter                |               |                                              | License Management |                                    |                 |                    |                    |           |       | Q,  |           | ٥                      | 0     |  |
|---------------------------------|----------------|----------------------|---------------|----------------------------------------------|--------------------|------------------------------------|-----------------|--------------------|--------------------|-----------|-------|-----|-----------|------------------------|-------|--|
|                                 |                |                      |               |                                              |                    |                                    |                 | Last updated: 1    | 1:09 pm            | C Refrest | 1     | ÔР  | port      | 0 R                    | ecent |  |
| Y Filter Actions ✓ 🖄 Upload CSV |                |                      |               |                                              |                    |                                    |                 |                    |                    |           |       | ΞC  | ۲ Find    |                        |       |  |
|                                 | Device<br>Name | Device<br>Family     | IP<br>Address | Device<br>Series                             | DNA<br>License     | DNA<br>License<br>Expiry           | License<br>Mode | Network<br>License | Virtual<br>Account | nt Site   |       |     | Roj       | Registration<br>status |       |  |
|                                 | Switch         | Switches<br>and Hubs | 10.1.100.10   | Cisco<br>Catalyst<br>9200 Series<br>Switches | Essentials         | Mar 21,<br>2021<br><u> 88 Deys</u> | SL.             | Essentials         | NA                 | Un        | assig | ned | Un        | registere              | ıd    |  |
|                                 | Switch         | Switches<br>and Hubs | 10.1.100.11   | Cisco<br>Catalyst<br>9200 Series<br>Switches | Essentials         | NA                                 | SL.             | Essentials         | NA                 | Un        | assig | ned | Rej       | pistered<br>R          | -     |  |
|                                 | Switch         | Switches<br>and Hubs | 10.1.100.12   | Cisco<br>Catalyst<br>9200 Series<br>Switches | Essentials         | NA                                 | SL              | Essentials         | NA                 | Un        | assig | ned | Reg<br>SU | pistered<br>R          |       |  |

### Informazioni su questa traduzione

Cisco ha tradotto questo documento utilizzando una combinazione di tecnologie automatiche e umane per offrire ai nostri utenti in tutto il mondo contenuti di supporto nella propria lingua. Si noti che anche la migliore traduzione automatica non sarà mai accurata come quella fornita da un traduttore professionista. Cisco Systems, Inc. non si assume alcuna responsabilità per l'accuratezza di queste traduzioni e consiglia di consultare sempre il documento originale in inglese (disponibile al link fornito).